- 1. ACESSE O SITE http://udescceart.rhid.com.br/Main/login.aspx
  - **1.1 ABRIRÁ A SEGUINTE PÁGINA:**

| Usuario      | Sete dígitos da matrícula |
|--------------|---------------------------|
| Senha        | Seis dígitos da matrícula |
| Nao Memoriza | r Senha                   |

## **1.2 CLQUE EM "ENTRAR"**

1.3 NA TELA SEGUINTE, VOCÊ DEVERÁ INSERIR O № DO PIS, CPF, ou RG COMO ASSINATURA DIGITAL DO CONTRATO DE LICENÇA PARA USUÁRIO FINAL DO SERVIÇO DE PONTO ONLINE (SaaS RHiD)

## 2. TELA INICIAL DO SISTEMA

|                                       | Anto-A- DA Usuário: Nome:        |
|---------------------------------------|----------------------------------|
| Principal                             |                                  |
| Sua senha está expirada!              |                                  |
| dique aqui para alterar sua sent      | a                                |
| A) CONSULT                            | A DE DADOS E ALTERAÇÃO DA SENHA  |
| Meus Dados                            | B) CONSULTA E ENVIO DE MENSAGENS |
| 9                                     |                                  |
|                                       | · <u>\$</u> 2                    |
| Meus Dados e Minhas<br>Senha Marcacõe | Minhas Contrato (EULA)           |
| Manutenção do Ponto                   |                                  |
|                                       |                                  |
| C) EMISS                              | ÃO DO CONTROLE DE PONTO          |

## A) CONSULTA DE DADOS E ALTERAÇÃO DA SENHA

OS DADOS SERÃO APENAS CONSULTADOS PELO SERVIDOR. CASO HAJA ALGUMA ALTERAÇÃO A SER REALIZADA, SOLICITE À ROSE, COORDENADORA DO RH SETORIAL DA REITORIA.

## A.1) ALTERAÇÃO DA SENHA

| Informações Gerais                                                                                                    | Nome<br>E-mail<br>Data de Nascimento<br>CTPS<br>-<br>PIS<br>Limpar Preferencias | Login Data da Senha: 12/03/2015 (Validade 48 dias) Nova senha Confirmar senha Alterar        | ALTERAÇÃO DA SENHA:<br>DIGITE 2 VEZES NOS CAMPOS<br>INDICADOS E CLIQUE EM "ALTERAR"<br>IMPORTANTE:<br>ALTERA SUA SENHA NO PRIMEIRO<br>ACESSO. |
|----------------------------------------------------------------------------------------------------|---------------------------------------------------------------------------------|----------------------------------------------------------------------------------------------|----------------------------------------------------------------------------------------------------|
| Informações Complementares<br>Empresa<br>UDESC<br>Admissão<br>Departamento<br>Função<br>TECNICO UNIVERSITARIO DE SUPORTE | Horário<br>GERAL TARDE<br>Matrícula<br>Identificador<br>O                       | Contato<br>Telefone Residencial<br>- Celular<br>- ID Nextel / Tel. Recado<br>- Endereço<br>- | CEP<br>-<br>Bairro<br>-<br>Cidade<br>-<br>Estado<br>AC                                                                                        |

**B)** CONSULTA E ENVIO DE MENSAGENS

NESTA OPÇÃO, O SERVIDOR PODE ENVIAR E RECEBER MENSAGENS A SERVIDORES, SETORES OU PARA TODA A REITORIA.

C) EMISSÃO DO CONTROLE DE PONTO ELETRÔNICO

O SERVIDOR DEVERÁ SELECIONAR O SEU PONTO INDIVIDUAL, ASSINÁ-LO E ENTREGÁ-LO À CHEFIA IMEDIATA, QUE ENTREGARÁ TAMBÉM COM A SUA ASSINATURA PARA A COORDENADORIA SETORIAL DE RH DO CEART.

| Main       Nome:         Principal         Image: Constraint of the state state st                                    | Principal                                                                           |                                            |       |
|----------------------------------------------------------------------------------------------------|-------------------------------------------------------------------------------------|--------------------------------------------|-------|
| Principal         Image: Subset of the state expiradal dique aqui para alterar subset of the subset of the subset | lain                                                                                | RHID-A - LKA Usuário:                      | Nome: |
| Sua senha está expirada!<br>cique aqui para alterar sua senhaMeus Dados $W_{Wus}$ Dados e<br>$W_{Wus}$ Dados e<br>$W_{Wus}$ Dinhas<br>$Marcações$ $W_{Wus}$ Dinhas<br>$Marcações$ $W_{Wus}$ Dados e<br>$Marcações$ $W_{Wus}$ Dinhas<br>$Marcações$ $W_{Wus}$ Dinhas<br>$Marcações$ $W_{Wus}$ Dinhas<br>$Marcações$ $W_{Wus}$ Dinhas<br>$Marcações$ $W_{Wus}$ Dinhas<br>$Marcações$ $W_{Wus}$ Dinhas<br>$Marcações$ $W_{Wus}$ Dinhas<br>$Marcações$ $W_{Wus}$ Dinhas<br>$Marcações$ $W_{Wus}$ Dinhas<br>$Marcações$ $W_{Wus}$ Dinhas<br>$Marcações$ $W_{Wus}$ Dinhas<br>$MarcaçõesW_{Wus} DinhasMarcaçõesW_{Wus} DinhasMarcações$                                                                                                    | Principal                                                                           |                                            |       |
| Meus Dados         Meus Dados e         Minhas         Minhas         Minhas         Minhas         Minhas         Minhas         Minhas         Minhas         Minhas         Minhas         Minhas         Mensagens         Contrato (EULA)                                                                                                    | Sua senha está expirada!<br>clique aqui para alterar sua senha                      |                                            |       |
| Senha Marcações Mensagens Manutenção do Ponto OPÇÃO PARA IMPRESSÃO DO CONTROLE DE PONTO Relatórios                                                                                                    | Meus Dados<br>Meus Dados e Minhas                                                   | Minhas Contrato (EULA)                     |       |
| (PDE/CSV)                                                                                                    | Senha Marcações<br>Manutenção do Ponto<br>OPÇÃO PARA II<br>Relatórios<br>Relatórios | Mensagens<br>MPRESSÃO DO CONTROLE DE PONTO |       |

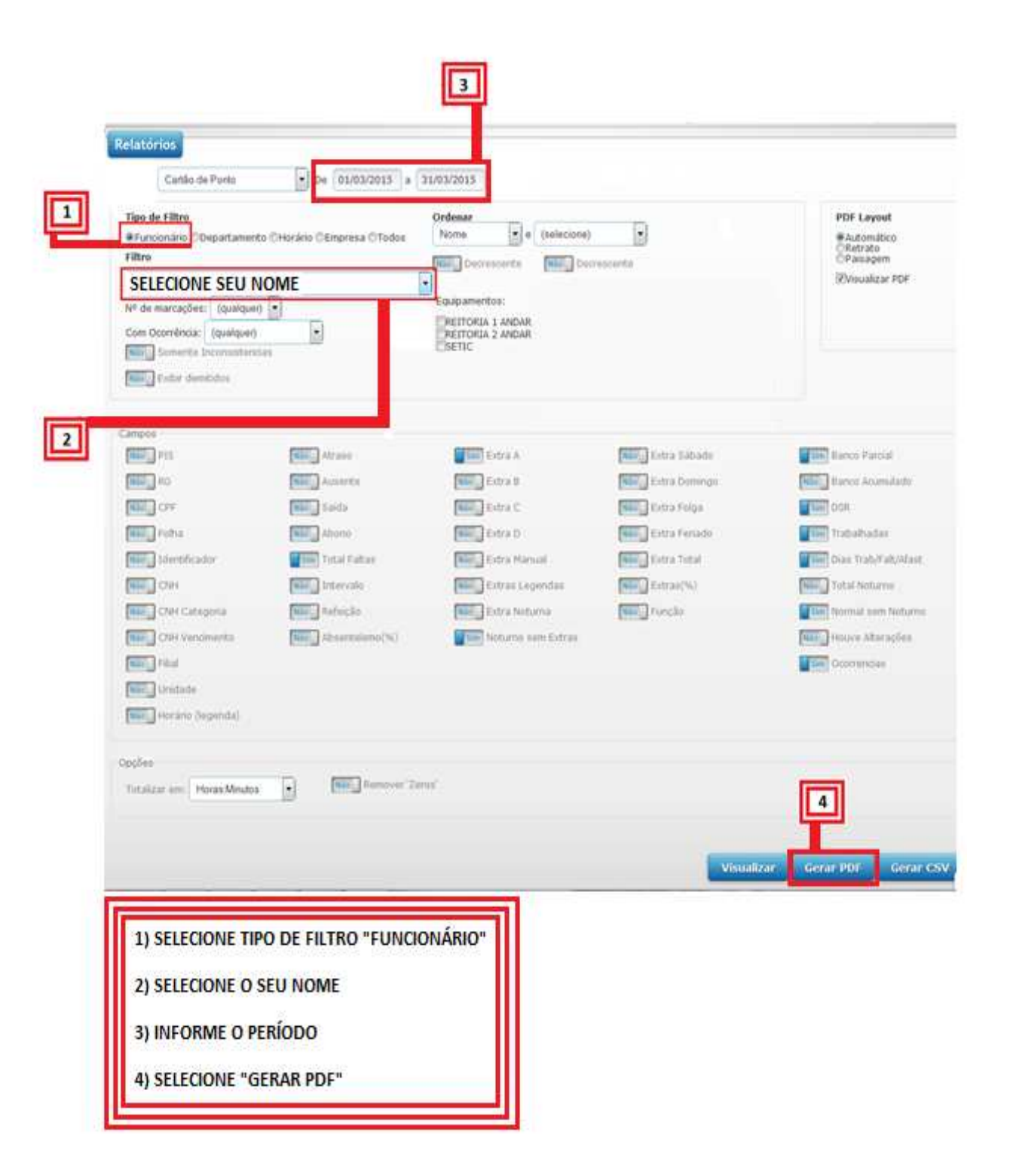

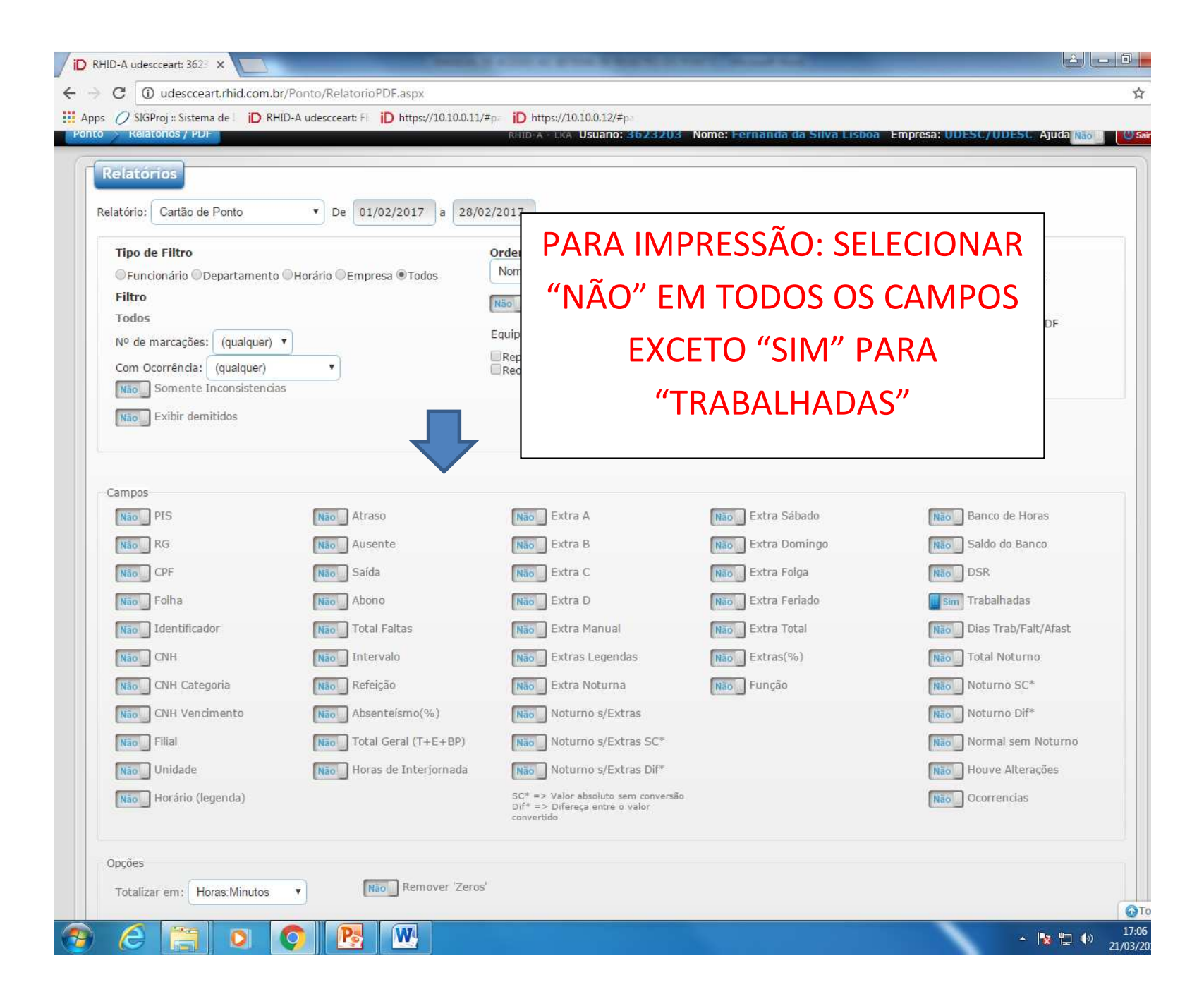